## **REQUESTING A NEW PASSWORD FOR YOUR ACCOUNT**

1. On the Hilditch Website, go to the log in page, which should look like the below.

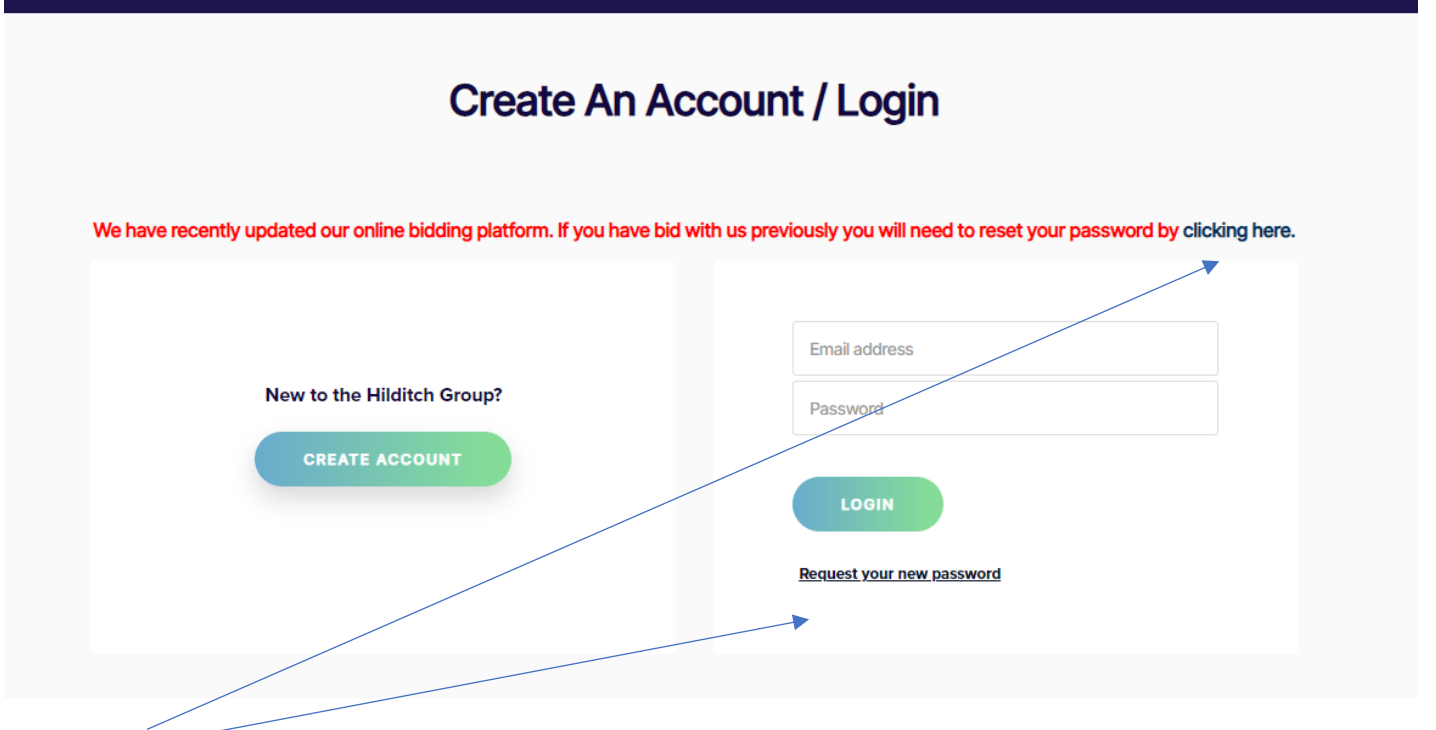

2. Using either of these links, they will take you to the page below.

## **Request Your New Password**

Enter your registered email address in both fields below:

| Email Address | Confirm Email                                                                 |
|---------------|-------------------------------------------------------------------------------|
| 1             | Captcha Code                                                                  |
|               | m7rc9                                                                         |
|               |                                                                               |
|               | Reset                                                                         |
|               | Please alicer the text from the image above                                   |
|               |                                                                               |
|               | When you click 'Submit' an email wil/ be send to you with a link to click on. |
|               |                                                                               |
|               |                                                                               |

3. Enter your account email address here and here and type the code out as you see it. After you press submit, it will send an email to the email address you have entered with steps to reset.

## 4. Once you receive the email, it will look like the below.

## Hilditch Group Password Reset

| office@hilditchgroup.com                                                                                                    |                                                                                                    | ٢       |   | 所 Reply All | $\rightarrow$ Forward | 1        |        |
|----------------------------------------------------------------------------------------------------|----------------------------------------------------------------------------------------------------|---------|---|-------------|-----------------------|----------|--------|
| To O Madelaine Nicholls                                                                                                    |                                                                                                    |         |   |             | Tue 2                 | 5/07/202 | 3 16:1 |
| <ul> <li>If there are problems with how this message is displayed,<br/>Click here to download pictures. To help protect your priv</li> </ul> | click here to view it in a web browser.<br>acy, Outlook prevented automatic download of some pictures in this message. |         |   |             |                       |          |        |
|                                                                                                    |                                                                                                    |         | _ |             |                       |          |        |
|                                                                                                    | Right-click or tap and hold here to download pictures. To help protect your privacy, Outlook prevented automatic de    | ownload |   |             |                       |          |        |
|                                                                                                    | Dear Maddy,                                                                                                    |         |   |             |                       |          |        |
|                                                                                                    | We received your password reset request. To change your password please click the                                      | link    |   |             |                       |          |        |
|                                                                                                    | below:                                                                                                    |         |   |             |                       |          |        |
|                                                                                                    | Change Password                                                                                                    |         |   |             |                       |          |        |
|                                                                                                    | Please visit our website for all the latest sale information, alternatively contact us if yo                           |         |   |             |                       |          |        |
|                                                                                                    | have any questions.                                                                                                    | u       |   |             |                       |          |        |
|                                                                                                    |                                                                                                    |         |   |             |                       |          |        |
|                                                                                                    | Kind regards,                                                                                                    |         |   |             |                       |          |        |
|                                                                                                    | Hildlich Crown Austian Sunnart                                                                                         |         |   |             |                       |          |        |
|                                                                                                    |                                                                                                    |         |   |             |                       |          |        |
|                                                                                                    | x Right-click or tap and hold here to download pictures. To help protect your privacy, Outlook prevented automati      | c .     |   |             |                       |          |        |
|                                                                                                    |                                                                                                    |         |   |             |                       |          |        |
|                                                                                                    |                                                                                                    |         |   |             |                       |          |        |
|                                                                                                    |                                                                                                    |         |   |             |                       |          |        |
|                                                                                                    | www.hilditchgroup.com                                                                                                  |         |   |             |                       |          |        |
|                                                                                                    |                                                                                                    |         |   |             |                       |          |        |
|                                                                                                    |                                                                                                    |         |   |             |                       |          |        |

5. By clicking on this link here, it will take you to the page below where you can reset the password.

|                       | AUCTIONS & SALES V | SELL EQUIPMENT V | ENGINEERING 🗸  | SERVICES 🗸 | CATEGORIES | EUROPE V | ABOUT V |
|-----------------------|--------------------|------------------|----------------|------------|------------|----------|---------|
| HOME > RESET PASSWORD |                    |                  |                |            |            |          |         |
|                       |                    |                  |                |            |            |          |         |
|                       | Reques             | t Reset Passwo   | rd             |            |            |          |         |
| Password              |                    | Confirm Pa       | ssword Confirm | password   |            |          |         |
|                       |                    | SUBMIT           |                |            |            |          |         |
|                       |                    |                  |                |            |            |          |         |

6. Enter the new chosen password in both fields and press submit. This will reset your password and you should be able to log in now, using your email and new password.